- 1. Для першого входу в IFOBS банк вам надішле:
  - 2 SMS-повідомлення:
  - з логіном і паролем на вхід;
  - з паролем до ключа.
  - електронний лист із заархівованою папкою з первинними ключами та сертифікатами. (папку необхідно завантажити та розархівувати).

Первинні сертифікати та паролі мають термін дії **30 днів.** Увага! До успішного входу в систему не видаляйте ці дані!

2. На сторінці <u>ifobs.kredobank.com.ua</u> потрібно ввести з SMS **логін** та **пароль до входу** в систему, після цього натиснути «**Увійти**».

Увага! Паролі відображаються в замаскованому вигляді. Для того, щоб побачити пароль, натисніть піктограму . Кількість спроб входу з некоректними обліковими даними обмежена. Після їх закінчення користувача буде заблоковано. Для розблокування необхідно звернутись у контакт-центр банку за номером телефону 0 800 500 703, і після успішного проходження процедури автентифікації (за допомогою ключового слова) оператор заново розблокує ваш обліковий запис.

| аскаво пр<br>введіть | ОСИМО ДО İl | FOBS                   |                        |                        |                        |
|----------------------|-------------|------------------------|------------------------|------------------------|------------------------|
|                      |             |                        |                        |                        |                        |
|                      |             |                        |                        |                        |                        |
|                      | Введіть     | Введіть дані для входу | Вверіть дані для входу | Введіть дані для входу | Введіть дані для входу |

3. Система запропонує змінити пароль на вхід у систему. Вам необхідно вказати «Поточний пароль» з SMS, придумати та повторити новий пароль на вхід у систему. Логін залишається незмінним. Після цього натисніть «Далі».

## Вимоги до пароля:

- 8-20 символів;
- хоча б одна велика та мала літера латинського алфавіту;
- хоча б одна цифра.

Допустимими є латинські літери великого та малого регістру, цифри та символи: ! "# \$% & '() \* +, -. /:; <=>? @ [\] ^ \_` {|} ~ . Інші символи, пробіл і літери кирилиці ігноруються.

## Ласкаво просимо до iFOBS

Для подальшого користування системою вам необхідно змінити пароль на вхід в систему

| Поточний пароль         | Ø        |
|-------------------------|----------|
|                         |          |
| Новий пароль            | Ø        |
| Новий пароль (підтверд) | кення) 🚿 |
| Скасовано               | Далі     |

4. У разі успішної зміни пароля на вхід система повідомить про це. Закрийте вікно.

| 🕂 Увага!                 | × |
|--------------------------|---|
|                          |   |
| Пароль успішно змінений. |   |

5. Система переадресує на сторінку входу. Введіть ваш логін та новий пароль на вхід, натисніть кнопку «**Увійти**».

6. Підтвердьте вхід за допомогою коду, що надіслано в SMS та натисніть кнопку «Увійти».

Ласкаво просимо до iFOBS

| Код підтверд | ження |  |
|--------------|-------|--|
|              |       |  |
| test_key     |       |  |
| Логін        |       |  |

7. Система запропонує перейти до генерації робочих сертифікатів. Ви можете змінити первинні сертифікати на робочі («Так») або продовжити роботу в системі («Ні» і перегенерувати, при необхідності, через Налаштування 🕸 /Безпека/Зміна сертифіката).

Увага! Для активних операцій в системі, які вимагають підписання, потрібно змінити сертифікат.

Увага! × У вас відсутні робочі сертифікати. Сертифікати можуть бути згенеровані зараз або пізніше в меню Налаштування/ Безпека/ Зміна сертифіката. Генерувати сертифікати зараз?

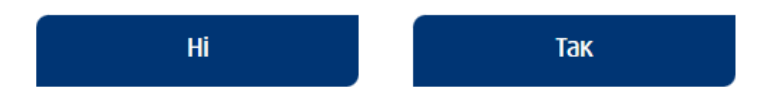

8. Якщо ви погодилися згенерувати робочі сертифікати, вам одразу відобразиться повідомлення про те, що потрібно змінити сертифікат в додатку iSignDesktop.

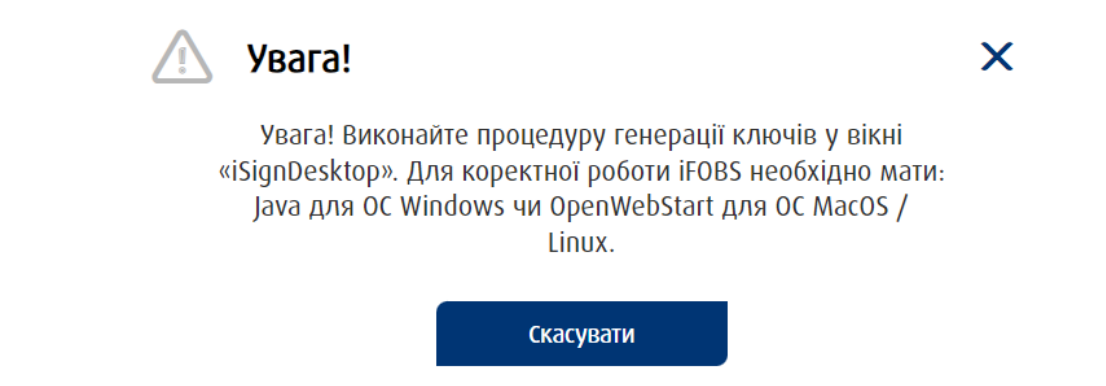

Увага! На вашому комп'ютері має бути встановлена програма: <u>Java</u> для операційної системи Windows чи <u>OpenWebStart</u> для macOS та Linux.

9. Якщо у вас встановлене відповідне програмне забезпечення, то відкриється вікно «iSignDesktop» – Заміна сертифіката, де потрібно ввести:

- Пароль до чинного особистого ключа з sms;
- Пароль до нового особистого ключа придумати та ввести пароль до нового особистого ключа;
- Підтвердження пароля нового особистого ключа підтвердити пароль до нового особистого ключа;
- Шлях до ключа папка з сертифікатами, яку ви отримали на електронну пошту, завантажили та розархівували.

| На поточній сторінці ви можете отримати новий осо | истий ключ, а також надіслати запит на фо | рмування нового сертифіката. |
|---------------------------------------------------|-------------------------------------------|------------------------------|
| Увага! Файли будуть збережені до зазначеної папк  | 1                                         |                              |
| Пароль до чинного особистого ключа                |                                           |                              |
| Пароль до нового особистого ключа                 |                                           |                              |
| Підтвердження пароля нового особистого ключа      |                                           |                              |
| Шлях до ключа                                     |                                           | ()                           |
|                                                   |                                           |                              |
|                                                   |                                           |                              |
|                                                   | Очистити Скасув                           | ати Відправити               |

• Натисніть «Відправити» та «Так».

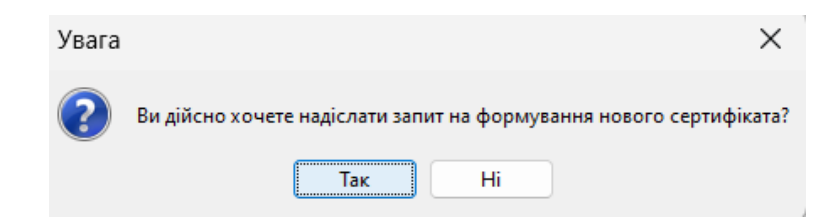

## Вимоги до пароля:

- 8-20 символів;
- хоча б одна велика та мала літера латинського алфавіту;
- хоча б одна цифри.

Допустимими є латинські літери великого та малого регістру, цифри та символи: ! "# \$% & '() \* +, -. /:; <=>? @ [\] ^ \_` {|}~ . Інші символи, пробіл і літери кирилиці ігноруються.

10. Ваш запит на отримання нового сертифіката потрібно відправити у банк для обробки. Для цього натисніть «**Друк**».

| 🍰 iSign Desktop - Заміна сертифіката                                                                                                    | -                     |                    | $\times$ |
|----------------------------------------------------------------------------------------------------|-----------------------|--------------------|----------|
| Ваш запит на формування нового сертифіката відправлено до банку.<br>Далі вам необхідно виконати такі дії:                                                                                                    |                       |                    |          |
| <ol> <li>Роздрукуйте запит в одному примірнику (кнопка "Друк") і підпишіть його від імені<br/>користувача та/або представника компанії з правом підпису документів (керівник, д<br/>2 Оригінал підписаного запиту на формування сертифіката в обов'язковому порядку</li> </ol> | циректор<br>у передаї | ).<br>йте до офісу | банку.   |
| Коли банк обробить ваш запит, ви зможете працювати в системі з ключем.<br>Повідомлення про результат опрацювання ви отримаєте в SMS та на адресу вашої е                                                                                                    | лектронн              | ної пошти.         |          |
| Друк                                                                                                    |                       |                    |          |

## Увага! Варіанти передачі запиту в банк:

• роздрукувати запит (кнопка «**Друк**»), підписати його та передати в банк оригінал. Результат авторизації надійде на вашу електронну пошту та SMS-повідомленням;

• зберегти запит та надіслати його в банк електронним листом з вашої електронної адреси, яка зареєстрована в банку, на електронну скриньку <u>ifobs.support@kredobank.com.ua</u> та зателефонувати до контакт-центру банку за номером 0 800 500 703 (Важливо!

Зателефонувати має виключно людина, на яку створений користувач iFOBS). Результат авторизації надійде на електронну пошту та SMS-повідомленням.

11. У випадку, якщо не роздрукували/зберегли запит, зайдіть у систему з логіном, паролем до входу та кодом-підтвердженням з SMS та виберіть пункт меню «Налаштування <sup>(2)</sup>/ Безпека/Зміна сертифіката».

| Зміна сертифікату                                                                                                    |            |   |  |  |
|----------------------------------------------------------------------------------------------------|------------|---|--|--|
| Ваш запит на сертифікат знаходиться у черзі на розгляд.                                                               |            |   |  |  |
| Для друку запиту на сертифікат оберіть файл запиту на сертифікат<br>(зазвичай має назву Login_not_certified_date.req) |            |   |  |  |
| Оберіть файл<br>запиту на<br>сертифікат                                                                               | Не вибрано | Ē |  |  |
| Оберіть файл<br>запиту на<br>сертифікат Cihper                                                                        | Не вибрано | Ē |  |  |
| Повернутися Друк                                                                                                    |            |   |  |  |

Виберіть файл запиту, натисніть кнопку «Друк» (див. пункт 10).

12. Після авторизації запиту необхідно завершити процедуру першого входу у систему. Для цього на сторінці <u>ifobs.kredobank.com.ua</u> необхідно ввести логін, новий пароль до входу та кодпідтвердження з SMS-повідомлення.

Щоб зберегти сертифікат натисніть «Так», щоб відмовитись – «Скасувати».

| 🕂 Увага!                                                                                                    | × |  |  |  |  |
|----------------------------------------------------------------------------------------------------|---|--|--|--|--|
| Ваш запит на збереження сертифіката був успішно<br>авторизований. Сертифікат може бути збережений зараз<br>або пізніше в меню Налаштування/Безпека/Зміна<br>сертифіката. Зберегти сертифікат зараз? |   |  |  |  |  |
| Скасувати Так                                                                                                    |   |  |  |  |  |

• Якщо операцію скасовано, перейдіть до налаштувань та виберіть пункт меню Налаштування <sup>(2)</sup>/Безпека/Зміна сертифіката. Ви отримаєте сповіщення, що ваш запит на генерацію ключів авторизований. Виконайте процедуру збереження у вікні «iSignDesktop – Збереження сертифіката».

• Якщо натиснете так, то відобразиться таке вікно.

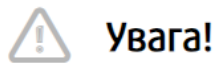

Ваш запит на генерацію ключів авторизований. Виконайте процедуру збереження у вікні «iSignDesktop»

Х

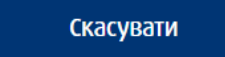

Увага! Запуститься JAVA або OpenWebStart (залежно від операційної системи). Не натискайте «Скасувати».

У вікні «**Збереження сертифікатів**» введіть пароль до нового секретного ключа, зазначте/перевірте шлях до ключа, натисніть кнопку «**Зберегти**».

| 🇱 iSign Desktop - Збереження сертиф                                                                                                    | ріката —                         |        | × |  |  |
|----------------------------------------------------------------------------------------------------|----------------------------------|--------|---|--|--|
| Ваш сертифікат сформовано.<br>Увага! Файл сертифіката буде збережено до вибраної папки.<br>Необхідно вибрати папку з новим особистим ключем! |                                  |        |   |  |  |
| Пароль до нового особистого ключа                                                                                                    |                                  |        |   |  |  |
| Шлях до ключа                                                                                                    | C:\Users\oschyzhovych\Desktop\PF | _OS_2\ |   |  |  |
|                                                                                                    | Зберегти                         | Вихід  |   |  |  |

Система проінформує щодо результатів змінення сертифіката, натисніть «ОК».

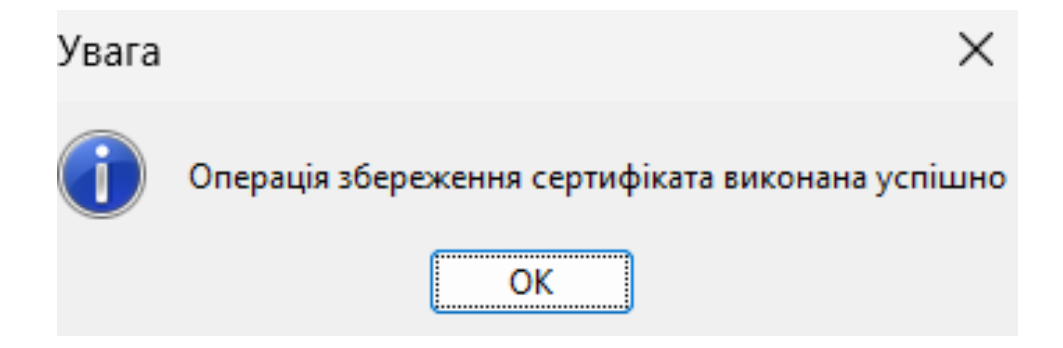

13. Увійдіть в систему повторно, щоб уже повноцінно користуватися IFOBS.

Більш детально з інструкціями iFOBS можна ознайомитись за цим посиланням.